# Przemysł 4.0

Laboratorium 6

System detekcji gestów cz. 2

prowadzący: Dr inż. Radosław Idzikowski

## 1 Wprowadzenie

Celem laboratorium jest dokończenie systemu detekcji gestów, rozpoczętego w ramach poprzedniego laboratorium nr 5. Podczas tego etapu nacisk zostanie położony na dodatkowy trening modelu detekcji w celu poprawy jego skuteczności w wykrywaniu i rozpoznawaniu wyuczonych gestów oraz następnie wdrożenie jego na moduł bazujący na Raspberry Pi

# 2 Zadania

Przypomnienie kompletnej listy zadań w ramach obu laboratoriów:

- 1. Zebranie zdjęć do treningu.
- 2. Oznaczenie zdjęć.
- 3. Trening modelu.
- 4. Wdrożenie systemu do detekcji gestów na Raspberry Pi.
- \*. Wdrożenie systemu w urządzeniu mobilnym.

# 3 Opis zadań

## 3.1 Zadanie 4

Celem zadania jest wdrożenie wcześniej wytrenowanego modelu w module. Przed przystąpieniem do zadania będzie niezbędna instalacja odpowiednich bibliotek, w tym do obsługi kamery np.: **DpenCV** lub **PiCamera**.

#### Kamera

Na początku warto przetestować działanie kamery prostym poleceniem:

raspistill -n -o test.jpg

W bieżącym folderze powinien się pojawić plik o nazwie test.jpg z naszym zdjęciem. Opcja – n wyłącza podgląd. Domyślnie zdjęcie zostanie zrobione po 5s. Inne przydatne parametry:

- -t 100 zmiana opóźnienia na 100ms, zalecana minimalna wartość,
- -rot 180 obrót o 180°,
- -hf odbicie w poziomie,
- -vf odbicie w pionie,

- -w 640 ustawienie szerokości na 640 px,
- $\bullet\,$ –h 480 ustawienie wysokości na 480 px,
- -dt dodanie daty.
- -q 100 ustawienie jakości na 100.

#### YOLOv5

Należy zacząć od pobrania odpowiedniego modelu best.pt z naszego Google Colab. Kolejnym krokiem jest zainstalowanie niezbędnych bibliotek:

```
git clone https://github.com/ultralytics/yolov5 # clone
cd yolov5
pip install -r requirements.txt # install
sudo pip3 install opencv-contrib-python
sudo pip3 install opencv-python
```

Następnie wystarczy uruchomić poniższy kod. Uwaga!! Prawdopodobnie do poprawnego działania, biblioteki openCV oraz PyTorch mogą wymagać systemu w architekturze 64 bit.

```
1 from importlib.resources import path
2 from time import time
3 import torch
4 from matplotlib import pyplot as plt
5
6 import numpy as np
7 import cv2
9 model = torch.hub.load('ultralytics/yolov5', 'custom', path='best100.pt',
      force_reload=True)
10
11 cap = cv2.VideoCapture(0)
12 while cap.isOpened():
     start = time()
^{13}
      ret , frame = cap.read()
14
15
      result = model(frame)
      cv2.imshow('Screen', np.squeeze(result.render()))
16
      if cv2.waitKey(10) & 0xff == ord('x'):
17
18
           break
      if cv2.getWindowProperty("Screen", cv2.WND_PROP_VISIBLE) < 1:</pre>
19
20
          break
^{21}
      end = time()
      fps = 1/(end - start)
22
      print(fps)
23
24 cap.release()
25 cv2.destroyAllWindows()
```

## 3.2 Zadanie \*.

Cel zadania jest analogiczny jak w zadaniu poprzednim, ale model należy wdrożyć w urządzeniu mobilnym. Detekcja i rozpoznanie musi działać w czasie rzeczywistym. Dozwolone jest używanie dowolnych bibliotek, oczywiście w zależności od wybranej platformy (Android lub iOS).

Zadanie opracowanie wspólnie z dr inż. Teodorem Niżyńskim.